| Side 930D ●Anbragte Børn ● Tilknyt bilag til anbragt barn |                                                                                                    |                                                                                                    |
|-----------------------------------------------------------|----------------------------------------------------------------------------------------------------|----------------------------------------------------------------------------------------------------|
| Naviger frem til<br>side 930                              | ALT + Q →930                                                                                                    |                                                                                                    |
| Søg barnet frem                                           | Søg barnet frem så data er vist i<br>detailvisning på side 930D.                                                                                                    | Se:<br>HuskeseddelAB01_Søgning_barn_via_barns_d<br>ata_side930                                                                                                    |
| Tilknyt nyt bilag                                         | Vælg knappen Tilføj nyt bilag.<br>Side 920B åbnes.                                                                                                    | Tilføj nyt bilag                                                                                                    |
| Tvungne felter                                            | Udfyld Felterne:<br>- Vælg Bilagstype<br>- Dato<br>Felterne er tvungne og SKAL<br>udfyldes.<br>Udfyld evt. Beskrivelse med<br>uddybning af det konkrete bilag.                                                                                                    | Bilagstype * *<br>Dato *<br>Beskrivelse                                                                                                    |
| Gem Bilaget                                               | Klik på Anvend                                                                                                    | Anvend                                                                                                    |
| Tilknyt dokument<br>til bilaget                           |                                                                                                    |                                                                                                    |
| Find dokument                                             | Der kan nu tilknyttes et dokument til<br>bilaget.<br>Dokumentet hentes fra filsystemet<br>ved at klikke på knappen Gennemse.                                                                                                    | Liste af tilknyttede dokumenter<br>Bilags-dokument Eget dokumentnavn Dato ændret Initialer Vis<br>Tilknyt nyt dokument:                                                               |
| Tilknyt dokument                                          | Når dokumentet er valgt i<br>filsystemet, skal det tilknyttes bilaget<br>ved at klikke på knappen<br>Tilknyt dokument.<br>OBS: Vigtigt!<br>Dokumentet er ikke vedlagt førend<br>der er klikket: Tilknyt dokument, og<br>listen med tilknyttede dokumenter er<br>opdateret. | Liste af tilknytt dokumenter   Bilags-dokument Eget dokumentnava   Dato zendret Initialer   Vis Tilknyt nyt dokument:                                                                 |
| Liste med<br>tilknyttede<br>dokumenter                    | Når der er klikket Tilknyt dokument<br>opdateres listen der viser de<br>tilknyttede dokumenter.                                                                                                    | Liste af tilknyttede dokumenter   Bilags-dokument Eget dokumentaavn Dato ændret Initialer Vis   1 Hjemmerapport 11-11-2016 mil Vis   Tilknyt nyt dokument: Gennemse Tillknyt dokument |
| Gem Bilaget incl.<br>dokument.                            | Klik på Anvend<br>Og/Eller<br>Klik på OK                                                                                                    | AnvendOK                                                                                                    |
| Version 1                                                 | Dato: 11.11.2016/MBL                                                                                                    | KIMIK iT                                                                                                    |